# UKG User Guide – UKG Pro

# ÜKG

# Welcome, come on in!

| Username |         |            |
|----------|---------|------------|
| Password |         | $\bigcirc$ |
|          | Sign in |            |

Forgot your password?

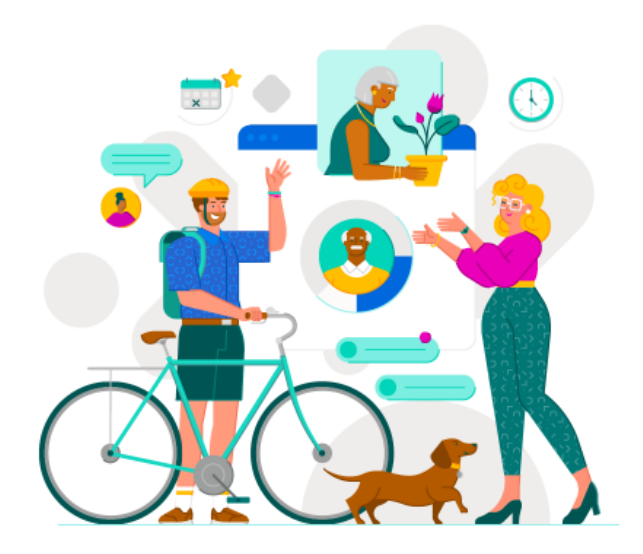

Powered by UKG

**.** . .

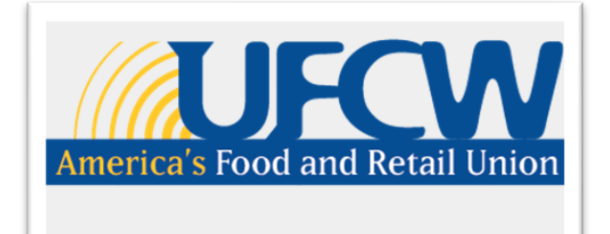

# Table of Contents

- 1. Introduction
  - 1.1. Overview of UKG
  - 1.2. Purpose of the User Guide
- 2. Accessing UKG
  - 2.1. Logging into UKG
  - 2.2. Forgot Username/Password
  - 2.3. Navigating the Dashboard
- 3. Employee Self-Service Features
  - 3.1. Viewing Personal Information
  - 3.2. Viewing Pay Statements and Tax Information

# 1) Introduction

### **1.1 Introduction**

We are excited to introduce UKG (Ultimate Kronos Group) as our new Human Resource Information System (HRIS), designed to streamline our HR processes, improve accessibility, and enhance your experience with self-service features. This guide will walk you through the system's key functionalities, providing you with the resources and knowledge to navigate UKG with ease.

As part of our commitment to enhancing HR operations and employee experience, we are transitioning from our previous system, Ascentis, to UKG. While Ascentis has served us well, UKG offers a more comprehensive and user-friendly platform that will allow us to better manage our workforce, track time and attendance, handle payroll, and provide greater access to self-service features for all employees.

This guide is intended to help you understand and make the most of the new UKG system, ensuring a smooth transition and enabling you to efficiently complete everyday HR tasks. Whether you're an employee, manager, or HR staff member, you'll find step-by-step instructions, tips, and resources to help you navigate UKG with confidence.

We are excited for you to explore the new possibilities UKG offers and look forward to making this transition as seamless as possible. If you have any questions or need additional assistance, please don't hesitate to reach out to Human Resources.

## 1.2 Purpose of the User Guide

This user guide is designed to provide employees and administrators with a comprehensive understanding of the UKG system. It will outline key features, functionalities, and step-by-step instructions to navigate and utilize the system effectively and accurately. This guide also aims to support users in performing essential task .

# 2) Accessing UKG

### 2.1 Logging into UKG

In order to access UKG you will need to open your internet browser and will navigate to https://ufcwi.ukg.net/

You will be arrive to the UKG welcome page below where it will ask you for your organizations access code. You will enter - UFCWI - below.

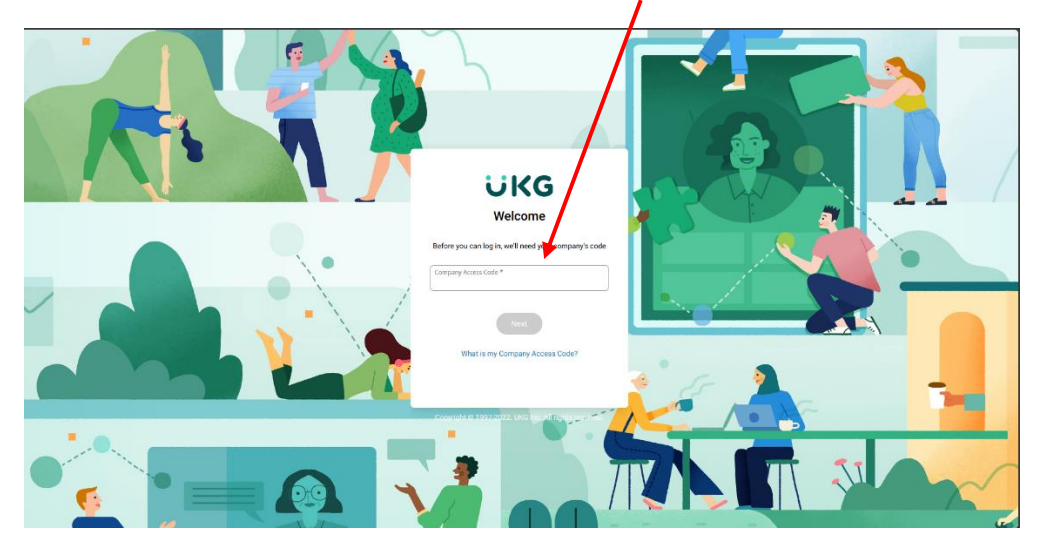

Once this has been completed you will be brought to the following page where you are able to log in for the first time using your work email in the username section and your date of

Powered by UKG

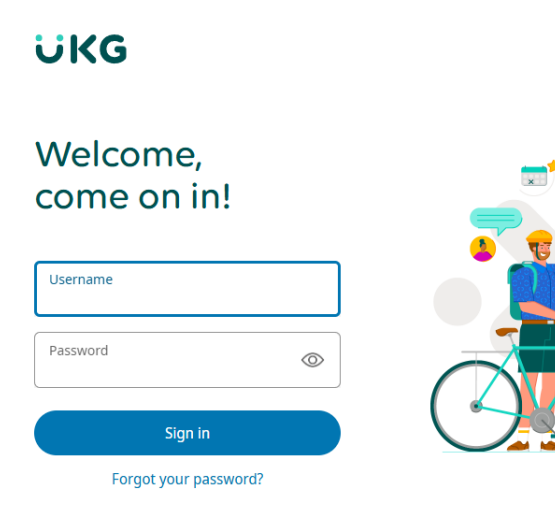

birth with two digits for the month, two digits for the day, and 4 digits for the password (e.g.01011950).

### 2.2 Forgot Password

In the case that you forgot your password, you do have the option to reset your password on your own. From the login in page you will select "Forgot your password".

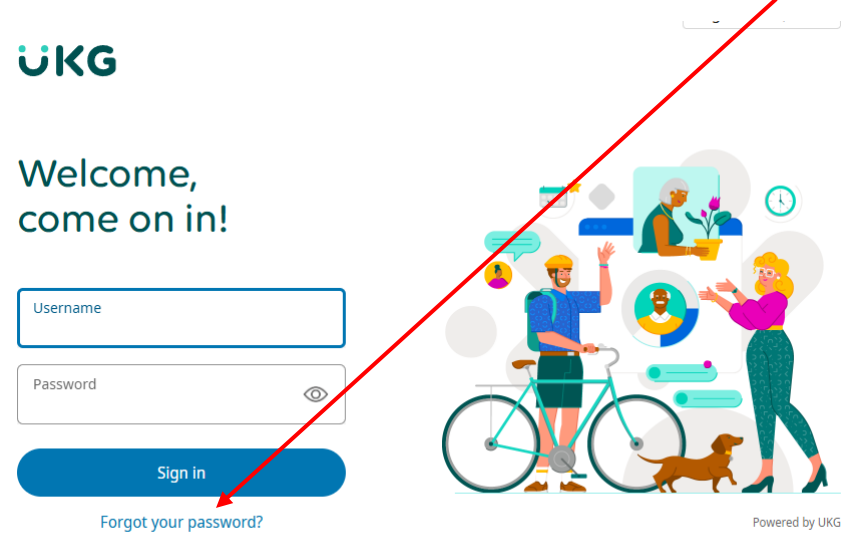

Clicking "Forgot your password?" will bring you to the following page. Here you will provide your username, your work email address, and select continue.

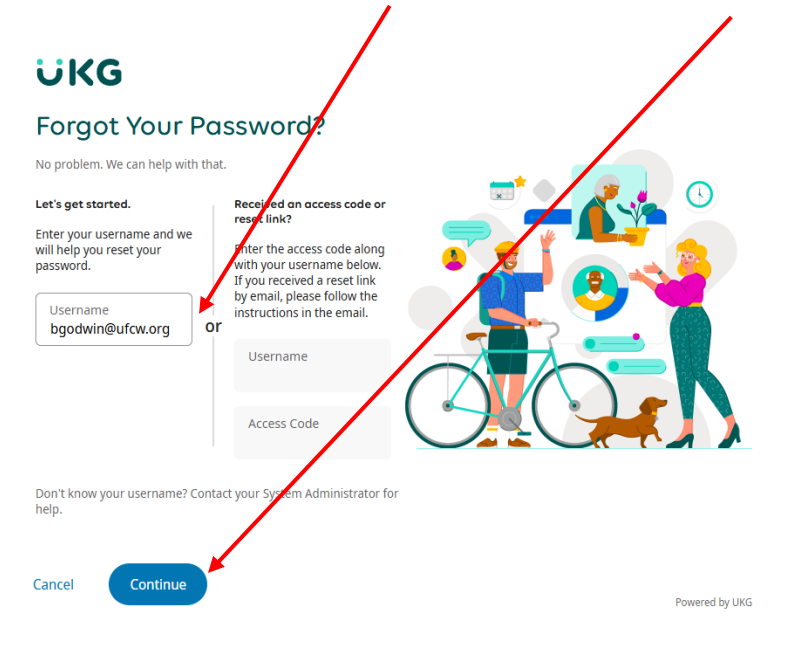

This will bring you to the next page which will ask you the security questions that you have set when you first log into your account.

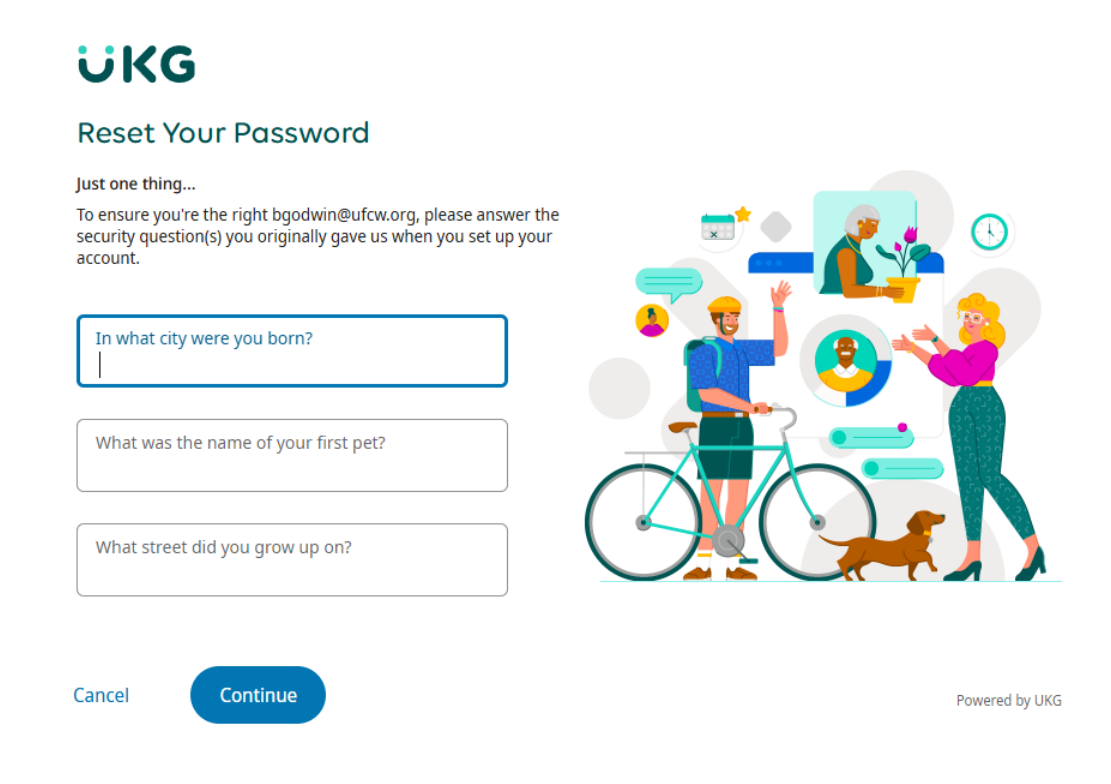

Once you have entered in your information, UKG will send you an email with a link to reset your password. Click on that link and provide a new password.

### 2.3 Navigating the dashboard

Once you have logged into your account you will be greeted by your dashboard with your name at the very top.

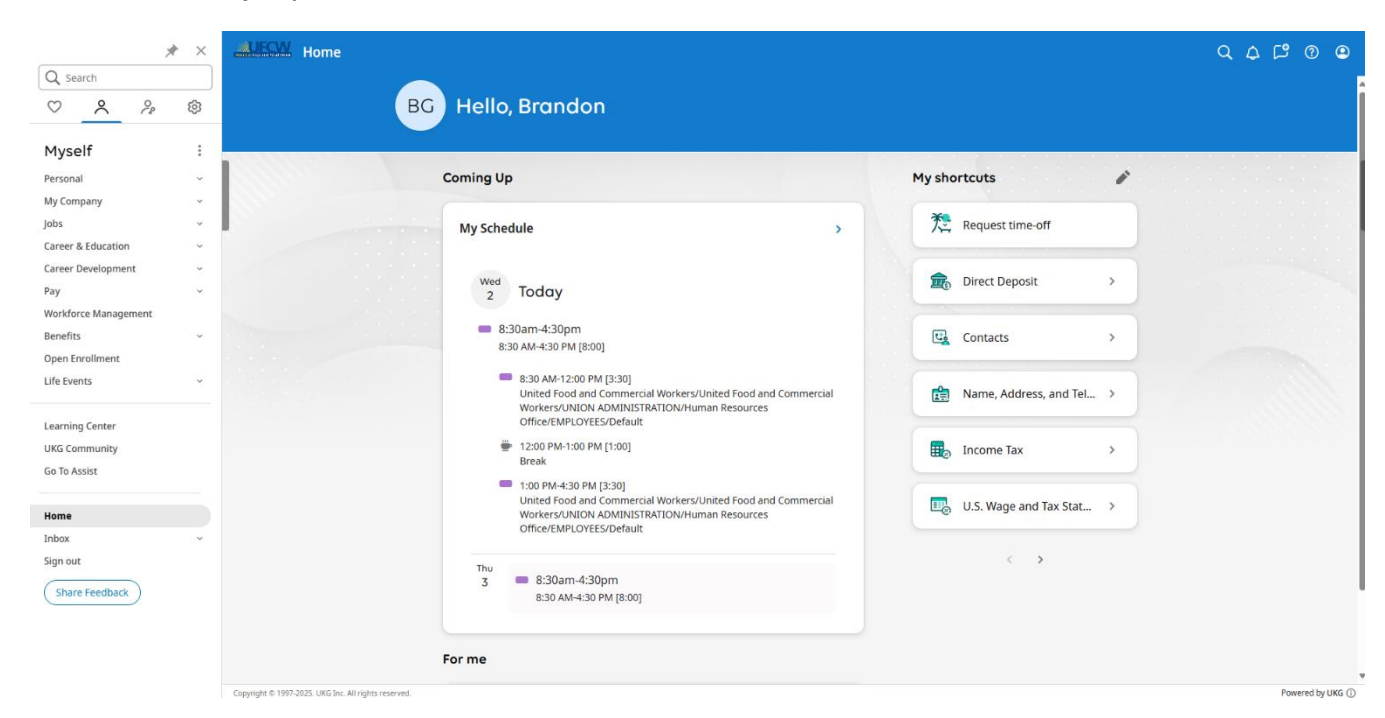

|              |            |       | * | $\times$ |
|--------------|------------|-------|---|----------|
| Q Sei        | arch       |       |   |          |
| $\heartsuit$ | ^          | 2     |   | ¢        |
| Myse         | elf        |       |   | •        |
| Persona      | al         |       |   | ~        |
| My Com       | ipany      |       |   | ~        |
| Jobs         |            |       |   | ~        |
| Career a     | & Educatio | n     |   | ~        |
| Career I     | Developme  | ent   |   | ~        |
| Рау          |            |       |   | ~        |
| Workfor      | rce Manag  | ement |   |          |
| Benefits     | 5          |       |   | ~        |
| Open Er      | nrollment  |       |   |          |
| Life Eve     | nts        |       |   | Ý        |
| Learnin      | g Center   |       |   |          |
| UKG Co       | mmunity    |       |   |          |
| Go To A      | ssist      |       |   |          |
| Home         |            |       |   |          |
| Inbox        |            |       |   | ~        |
| Sign ou      | t          |       |   |          |
| Shar         | e Feedbac  | k     |   |          |

**Personal** – This area will provide you with information such as your employee summary, emergency contacts and other key information.

**My Company** – This area will provide you with news & information, employee directory, and the organization chart.

**Jobs** – This area will give you information pertaining to your job, compensation, job history, and your performance reviews.

**Career & Education** – This will provide you with a summary of your skills, awards and education.

**Career Development** – This area provides you with trainings that are available to you, anything that needs to be completed, and those that have already been completed.

**Pay** – This is the area that you can see your current pay statements, pay history, YTD summary, and your direct deposit information.

Workforce Management – This is the link you would use to get to your timesheets.

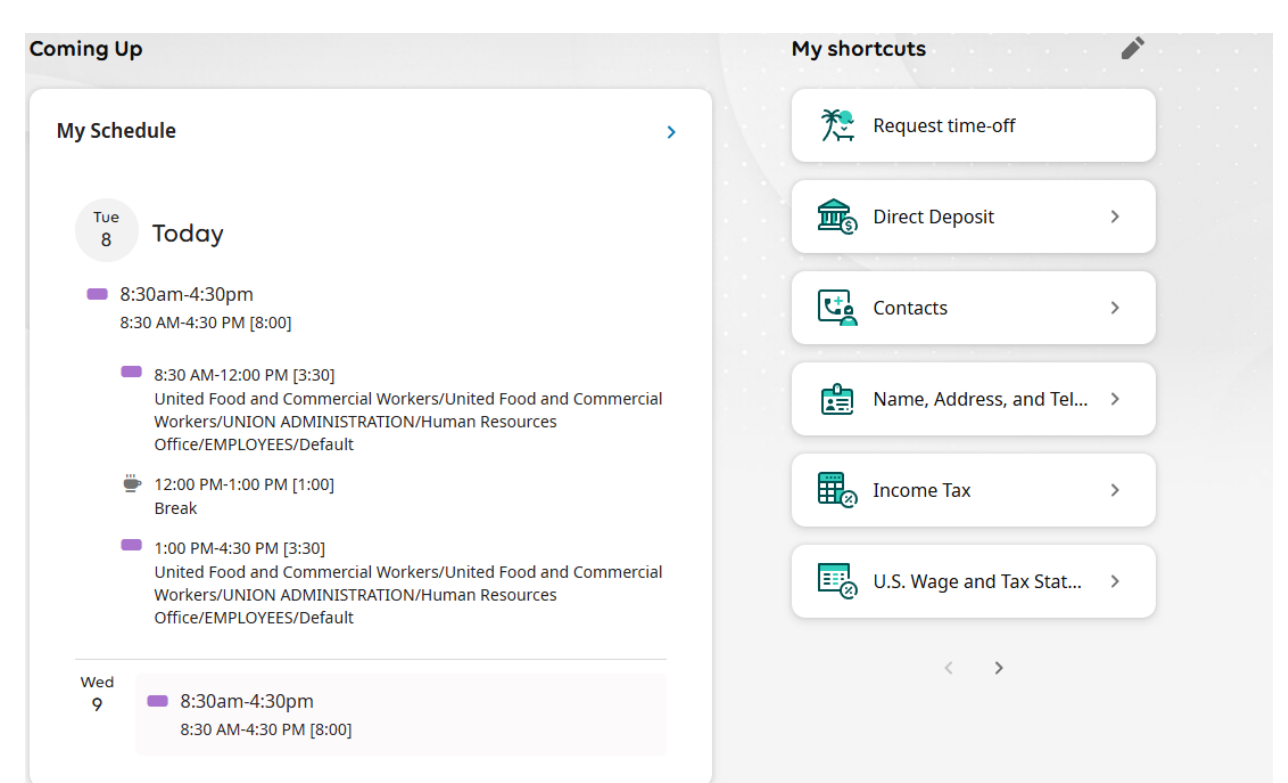

The main screen will provide each employee with what their typical schedule is based on Workforce Management.

#### My Shortcuts

On the right side of the screen, you will see shortcuts that you can edit based on what you would like easy access to. For this example, you can see that there is a shortcut for requesting time off, direct deposit, contact, your Name, Address, and Telephone information, income tax information and U.S. Wage and Tax Statements.

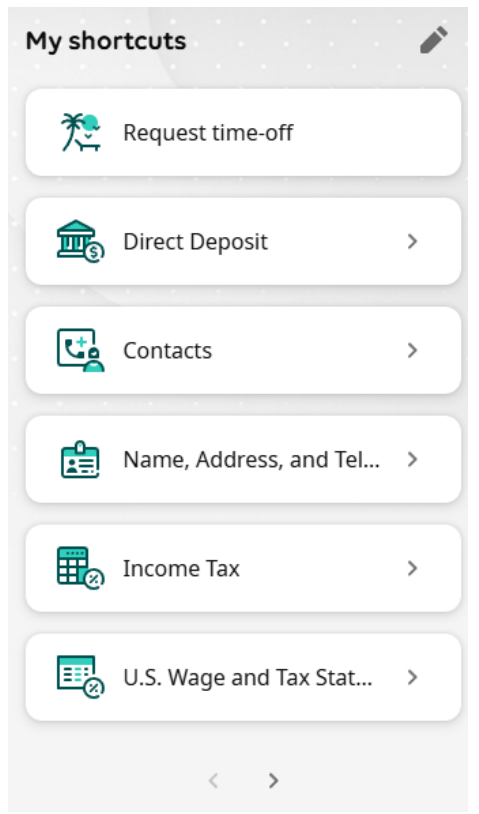

# 3) Employee Self-Service Features

### **3.1 Viewing Personal Information**

|              |                    | >          | • ×  |  |  |  |  |
|--------------|--------------------|------------|------|--|--|--|--|
| Q Sei        | arch               |            |      |  |  |  |  |
| $\heartsuit$ | ~                  | 2          | ŝ    |  |  |  |  |
| Myse         | Myself             |            |      |  |  |  |  |
| Persona      | ^                  |            |      |  |  |  |  |
| Emplo        | oyee Summ          | ary        |      |  |  |  |  |
| Name         | e, Address,        | and Teleph | none |  |  |  |  |
| Statu        | s/Key Dates        | 5          |      |  |  |  |  |
| Conta        | icts               |            |      |  |  |  |  |
| Emer         | Emergency Contacts |            |      |  |  |  |  |
| Prope        | Property           |            |      |  |  |  |  |
| Privat       | e Info             |            |      |  |  |  |  |
| Other        | Personal I         | nfo        |      |  |  |  |  |

When you navigate to the right side of the dashboard, you will have the choice to view your personal information.

**Employee Summary** – This section provides you with all of your personal information such as your name, employee number, address, and contact information. This section also includes company information such as your seniority, and department (with department code). Finally, this section provides basic information regarding your job.

**Name, Address, and Telephone** – In this section of your profile you can view you're direct contact information to include your name, address, phone number, and email address.

| MUECW Nam           | ne, Address, and Teleph | one       |                       |                  |               |
|---------------------|-------------------------|-----------|-----------------------|------------------|---------------|
| Name, Addres        | ss, and Telephone       |           |                       | <b>M</b> E       | Got Feedback? |
| Name<br>Former last | Brandon A Godwin        |           | Primary Home<br>Phone |                  | • /           |
| Marital status      | Single                  |           | Primary Work<br>Phone | +1 202-466-1517  |               |
| Address             |                         |           | Work extension        |                  |               |
|                     |                         |           | Primary e-mail        | bgodwin@ufcw.org |               |
|                     | United States           |           | Alternate e-mail      |                  | 7             |
| Mailstop            |                         |           |                       | /                |               |
| Alternate Phone Num | ibers                   |           |                       |                  |               |
| Туре _↑             | Phone                   | Extension | Country               | Country Prefix   | Private       |
|                     |                         |           | No records found      |                  |               |

If you would like to edit this information you would select the edit icon at the top right. Right now, this feature is inactive but will be available at a later date once we are able to set it up so that it notifies the right parties before being confirmed.

| Change Name, A                                        | Address, or Telep                        | hone        |   |                 |        | <b>Got Feedback</b> ? | <b>a</b> ve | ⊗<br>cancel | <b>e</b><br>print | ⊘ →<br>help |
|-------------------------------------------------------|------------------------------------------|-------------|---|-----------------|--------|-----------------------|-------------|-------------|-------------------|-------------|
| Effective                                             | 04/08/2025                               |             |   | Preferred first |        |                       |             |             |                   |             |
| Prefix                                                | ~                                        |             |   | Former last     |        |                       |             |             |                   |             |
| First                                                 | Brandon                                  |             |   | Marital status  | Single | ~                     |             |             |                   |             |
| Middle                                                | A                                        |             |   |                 |        |                       |             |             |                   |             |
| Last                                                  | Godwin                                   |             |   |                 |        |                       |             |             |                   |             |
| Suffix                                                | ~                                        |             |   |                 |        |                       |             |             |                   |             |
| Address<br>Quick Address<br>Search ①                  | Search                                   |             | × |                 |        |                       |             |             |                   |             |
| Override Smart Tax ad<br>You will have to validate Re | dress<br>esident Tax codes if making mar | ual changes |   |                 |        |                       |             |             |                   |             |
| Country                                               | • United States 🗸                        | -           |   |                 |        |                       |             |             |                   |             |
| Address                                               |                                          |             |   |                 |        |                       |             |             |                   |             |
| Address Line 2                                        |                                          |             |   |                 |        |                       |             |             |                   |             |
| City                                                  |                                          |             |   |                 |        |                       |             |             |                   |             |
| State/Province                                        | Maryland                                 | ~           |   |                 |        |                       |             |             |                   |             |
| Zip/Postal code                                       | •                                        |             |   |                 |        |                       |             |             |                   |             |
| County                                                |                                          |             | ۹ |                 |        |                       |             |             |                   |             |
| Primary e-mail                                        | bgodwin@ufcw.org                         |             |   |                 |        |                       |             |             |                   |             |
| Alternate e-mail                                      |                                          |             |   |                 |        |                       |             |             |                   |             |

Once you get to the edit page, you will have the ability to submit a change in your Name, Address and Phone Number. **Do not forget to click "save" in the top right corner to save your changes.** 

#### **Contacts & Emergency Contacts**

These two sections show the same information, your emergency contacts and/or your beneficiaries and dependents.

| Contacts        |              |                                               | 🛨   🖶 ⑦ ><br>add print help |
|-----------------|--------------|-----------------------------------------------|-----------------------------|
| Status Active 👻 |              |                                               |                             |
| Name †          | Relationship | Designation                                   | ₽                           |
|                 | Friend       | Beneficiary<br>Dependent<br>Emergency contact |                             |
|                 | Cousin       | Beneficiary<br>Dependent<br>Emergency contact |                             |

If you would like to add a new contact, you would need to select the "add" icon.

| Add/Change Contact  Contact is active  Personal  First Middle Last Former last Suffix  Designation                                                    | SSN<br>Date of birth<br>Gender<br>Date of marriage<br>MM//<br>Date of divorce<br>MM//<br>Deceased<br>Employer<br>Occupation |                                                                            | Gelete      | Save reset  | ⊗   <b>⊕</b><br>cancel prin | a ⊙ ><br>t help | Note: The<br>only required<br>information<br>(*) is the<br>person's first<br>and last<br>name as well<br>as their<br>relationship |
|----------------------------------------------------------------------------------------------------|----------------------------------------------------------------------------------------------------|----------------------------------------------------------------------------|-------------|-------------|-----------------------------|-----------------|----------------------------------------------------------------------------------------------------|
| Select at least one designation for this contact. <b>Note</b> : Identifying this record as a <b>Dependent</b> or benefit plans. Relationship • None • | Beneficiary only makes them e Designation De Be En En                                                                       | eligible for consideratio<br>Dependent<br>Beneficiary<br>Emergency contact | on, it does | not automat | ically add them             | to any          | to you.                                                                                                    |
| Address Address is different from employee Country United States Address 3100 Irma Court Address 2                                                    | Telephone       Preferred phone       Home phone   Select                                                                   | ▼<br>lect Country                                                          |             |             | ~                           |                 |                                                                                                    |

On this page you can submit a new contact and can add as much information as you would like about that person. If this person is not someone who lives with you, you can select the checkbox that states that their address is different from yours.

### **3.2 Viewing Pay Statements and Tax Information**

| Рау                          | ^ | On th  |
|------------------------------|---|--------|
| <b>Current Pay Statement</b> |   | option |
| Pay History                  |   | view y |
| VTD Summers                  |   | (YTD)  |
| YID Summary                  |   | incom  |
| Direct Deposit               |   | Stater |
| Income Tax                   |   |        |
| U.S. Wage and Tax Statements |   |        |
|                              |   |        |

On the main navigation bar to the right you have the option to select "Pay". This sections allows you to view your current pay statement, your Year-To-Date (YTD) summary, Direct Deposit information, your income tax summary, and the U.S. Wage and Tax Statements (also known as your W-2 information).

#### Current Pay Statement

Below you have a breakdown of your current pay statement. Here you can see the following;

|               | Pay Statement                                                                                 | nd doductions. This                                        | - one statement is non                                  | naratishla  |                                                              |                                                                                                    |              |            | (download                                                                               | ₱⑦>                                               |
|---------------|-----------------------------------------------------------------------------------------------|------------------------------------------------------------|---------------------------------------------------------|-------------|--------------------------------------------------------------|----------------------------------------------------------------------------------------------------|--------------|------------|-----------------------------------------------------------------------------------------|---------------------------------------------------|
|               | United Food and Commercial Worker<br>1775 K Street NW<br>Washington, DC 20006<br>202-466-1561 | s                                                          | pay statement is non-                                   | negoriable. |                                                              |                                                                                                    |              |            | Pay Statement<br>Period Start Dat<br>Period End Date<br>Pay Date<br>Document<br>Net Pay | e 01/19/2025<br>e 02/01/2025<br>02/07/2025<br>763 |
| Home Address  | Pay Details                                                                                   |                                                            |                                                         |             |                                                              |                                                                                                    |              |            | neeray                                                                                  |                                                   |
|               | BRANDON A GODWIN                                                                              | Employee Number<br>SSN<br>Job<br>Pay Rate<br>Pay Frequency | 003850<br>XXX-XX-XXXX<br>Assistant Director<br>Biweekly |             | Pay Group<br>Location<br>DEPARTMENT<br>ALLOCATION<br>LM TYPE | US EMPLOYEES 70 HRS<br>District of Columbia<br>30IM - Human Resources Office<br>UA - UNION ADMINISTRATION<br>12 - EMPLOYEES |              |            |                                                                                         |                                                   |
| Pay Rate      | Earnings                                                                                      |                                                            |                                                         |             |                                                              |                                                                                                    |              |            |                                                                                         |                                                   |
|               | Рау Туре                                                                                      |                                                            |                                                         | ŀ           | lours                                                        | Pay Rate                                                                                                    | Curr         | rent       |                                                                                         | YTD                                               |
|               | Group Term Life                                                                               |                                                            |                                                         |             |                                                              |                                                                                                    |              |            |                                                                                         | -                                                 |
|               | PREPAID LEGAL                                                                                 |                                                            |                                                         | 70.00       |                                                              |                                                                                                    |              |            |                                                                                         | _                                                 |
|               | Regular Pay-Salary                                                                            | Total House                                                | 70.000000                                               | 70.00       | 0000                                                         |                                                                                                    |              |            |                                                                                         |                                                   |
| Earnings ———  | Total Hours worked 70.000000                                                                  | Total Hours                                                | 0.00000                                                 |             |                                                              |                                                                                                    |              |            |                                                                                         |                                                   |
| 8-            | Deductions                                                                                    |                                                            |                                                         |             |                                                              |                                                                                                    |              |            |                                                                                         |                                                   |
|               | Deduction                                                                                     | Pre                                                        | -Tax                                                    | Employee C  | Current                                                      | Employee YTD                                                                                                    | Employe      | er Current |                                                                                         | Employer YTD                                      |
|               | Group Term Life                                                                               |                                                            | No                                                      |             |                                                              |                                                                                                    |              |            |                                                                                         |                                                   |
|               | PREPAID LEGAL                                                                                 |                                                            | No                                                      |             |                                                              |                                                                                                    |              |            |                                                                                         |                                                   |
| Deductions —  | RET/PENSION                                                                                   |                                                            | No                                                      |             |                                                              |                                                                                                    |              |            |                                                                                         |                                                   |
| 2000010110    | Group Term Life                                                                               |                                                            | No                                                      |             |                                                              |                                                                                                    |              |            |                                                                                         |                                                   |
|               | Health Plan                                                                                   |                                                            | No                                                      |             |                                                              |                                                                                                    |              |            |                                                                                         |                                                   |
|               | Taxes                                                                                         |                                                            |                                                         |             |                                                              |                                                                                                    |              |            |                                                                                         |                                                   |
| Taxes         | Тах                                                                                           |                                                            |                                                         |             |                                                              |                                                                                                    | Current      |            |                                                                                         | YTD                                               |
| Taxes         | Federal Income Tax                                                                            |                                                            |                                                         |             |                                                              |                                                                                                    |              |            |                                                                                         |                                                   |
|               | Employee Medicare                                                                             |                                                            |                                                         |             |                                                              |                                                                                                    |              |            |                                                                                         |                                                   |
|               | Social Security Employee Tax                                                                  |                                                            |                                                         |             |                                                              |                                                                                                    |              |            |                                                                                         |                                                   |
|               | MD State Income Tax                                                                           |                                                            |                                                         |             |                                                              |                                                                                                    |              |            |                                                                                         |                                                   |
| Net Pay       | Prince George's                                                                               |                                                            |                                                         |             |                                                              |                                                                                                    |              |            |                                                                                         |                                                   |
| Notruy        | Paid Time Off                                                                                 |                                                            |                                                         |             | Net Pay Di                                                   | stribution                                                                                                    |              |            |                                                                                         |                                                   |
| -             | Plan                                                                                          |                                                            | Current                                                 | Balance     | Account N                                                    | umber                                                                                                    | Account Type |            |                                                                                         | Amount                                            |
|               | Birthday                                                                                      |                                                            | 7.0000                                                  | 0.0000      | xxxxxx320                                                    | 1                                                                                                    | Checking     |            |                                                                                         |                                                   |
|               | Ext Sick Leave                                                                                |                                                            | 0.0000                                                  | 140.0000    | Total                                                        |                                                                                                    |              |            |                                                                                         |                                                   |
| Paid Time Off | Personal Day                                                                                  |                                                            | 0.0000                                                  | 14.0000     |                                                              |                                                                                                    |              |            |                                                                                         |                                                   |
|               | Sick Leave                                                                                    |                                                            | 0.0000                                                  | 84.0000     |                                                              |                                                                                                    |              |            |                                                                                         |                                                   |
| L             | Vacation                                                                                      |                                                            | 0.0000                                                  | 49.0000     |                                                              |                                                                                                    |              |            |                                                                                         |                                                   |
|               | 0                                                                                             |                                                            |                                                         |             |                                                              |                                                                                                    |              |            |                                                                                         |                                                   |
|               | Pay Summary                                                                                   |                                                            |                                                         |             |                                                              |                                                                                                    |              | De de dia  |                                                                                         |                                                   |
| Pav Summarv — | Current                                                                                       |                                                            | Jross                                                   |             | FIT Taxable W                                                | rages Tax                                                                                                    | es           | Deductions |                                                                                         | Net Pay                                           |
|               | YTD                                                                                           |                                                            |                                                         |             |                                                              |                                                                                                    |              |            |                                                                                         |                                                   |

<u>Note:</u> Your pay statements will now show information that has not been previously available such as accrual balances, shown as "paid time off".

#### Pay History

Pay history is where you will find your pay statements based on the pay period that you may want to retrieve at any time. Selecting the pay date will allow you to see a breakdown

| Pay Hi     | story                     |                                                |                              |          |                     | 🕑 🖶 🤇                      | ∂ >   |
|------------|---------------------------|------------------------------------------------|------------------------------|----------|---------------------|----------------------------|-------|
| You can de | ownload multiple pay stat | ements in a single file by selecting up to 3   | 0 pays on or after 01/24/202 | 5        |                     |                            |       |
| Find by    | V Date range 💌 Fron       | n 04/08/2024 To MM/DD/YYYY                     | Search                       |          |                     |                            |       |
|            | Filtered by Date range    | on or after 04/08/2024 [ <u>Clear Filters]</u> |                              |          | Displaying <b>a</b> | II records   0 row(s) sele | ected |
|            | Pay Date 🔸                | Document Number                                | Net Pay                      | Earnings | Employee Deductions | Employee Taxes             | ₽     |
|            | 02/07/2025                | 763                                            | -                            |          |                     |                            |       |
|            | 01/24/2025                | 436                                            |                              |          |                     |                            |       |

Selecting the pay date will bring you to a summary that looks identical to your current pay statement, seen on the previous page.

#### Year-To-Date (YTD) Summary

The YTD summary provides employees with a simplified breakdown of all earnings, deductions, and taxes.

| Pay summary                   |                    |           |                 |                 |                 |                              | rint help |
|-------------------------------|--------------------|-----------|-----------------|-----------------|-----------------|------------------------------|-----------|
| Find by<br>Company United Foo | d and Commercial W | /orkers 🗸 |                 |                 |                 |                              |           |
| Year 2025 🗸                   |                    |           |                 |                 |                 |                              |           |
| Earnings                      |                    |           | Deductions      |                 |                 | Taxes                        |           |
| Туре                          | Hours              | Amount    | Туре            | Employee Amount | Employer Amount | Туре                         | Amount    |
| Group Term Life               | 0.0000             |           | Group Term Life |                 | \$0.00          | Prince George's              |           |
| PREPAID LEGAL                 | 0.0000             |           | Group Term Life | \$0.00          |                 | MD State Income Tax          |           |
| Regular Pay                   | 210.0000           |           | Health Plan     | \$0.00          |                 | Federal Income Tax           |           |
| Total                         | 210.0000           |           | RET/PENSION     |                 |                 | Employee Medicare            |           |
|                               |                    |           | PREPAID LEGAL   |                 | \$0.00          | Social Security Employee Tax |           |
|                               |                    |           | Total           |                 |                 | Total                        |           |

Earnings are seen in the first column and will show and will show your regular pay.

Deductions are seen in the second column and will show both employee and employer contributions

Taxes are seen in the third column and will show any City, State, and Federal taxes deducted.

#### Direct Deposit

The direct deposit tab will show you any active or inactive bank accounts used to deposit paychecks, bonuses, and any other form of payment that is paid out from our payroll department.

| Direc          | t Deposit Summary                            |             |      |              | <b>e Got Feedback?</b> | add    | print help | > |
|----------------|----------------------------------------------|-------------|------|--------------|------------------------|--------|------------|---|
| <u>Learn m</u> | ore about PayPal Direct Deposit              |             |      |              |                        |        |            |   |
|                | Account Number                               | Description | Bank | Account Type | Amount                 | Status | I          | ₽ |
|                | <u>xxxxxxxxxxxxxxxxxxxxxxxxxxxxxxxxxxxxx</u> |             |      | Checking     | Available balance      | Active |            |   |
|                |                                              |             |      |              |                        |        |            |   |

If you would like to add another account, you can do so by selecting the "add" icon in the top right of the page.

|                                                                           | Direct Deposit Detail                                                                                                    |                                      |      |                   | <b>e</b> Got Feedback? | save reset cancel | print help       | > |
|---------------------------------------------------------------------------|----------------------------------------------------------------------------------------------------|--------------------------------------|------|-------------------|------------------------|-------------------|------------------|---|
| You have a few<br>options<br>available to you                             | PayPai  How does PayPal Direct Deposit work?      You have an account set up as availa     Only one account can be set to use th | Die balance<br>ne available balance. |      |                   |                        |                   |                  |   |
| if you wish to<br>add any direct<br>deposit<br>information.               | Description e.g., "My College Fund" Bank description Routing number Account number Account type                                  |                                      |      | Status<br>•Amount | Active V               |                   |                  |   |
| One option is to<br>add by using the<br>PayPal link at<br>the top left of | Selected         Account Type           Checking         Checking                                                                | Description                          | Bank | Account Number    | Slatus<br>Active       | ار<br>Available b | Amount<br>alance | ₽ |

the screen. It is advised that you should add this information manually in the text boxes below to ensure that information is accurate and will be applied appropriately.

# Note: There are four (4) sections that are required in order to move forward and apply the changes to your direct deposit information.

One thing to keep in mind is if you have more than one direct deposit account on file, you will need to select how much you would like to apply to each account. This can be done based on a flat amount or a percentage.

In order to save your data, you must click "save" in the top right corner.

#### Income Tax

The Income Tax area will provide the employee with all tax information related to federal, state, and local withholding.

The information that appears on this page includes all federal, state, and local income tax jurisdictions assigned to the employee.

| Income Tax Summa     | ry    |         |                                     |                  |                       |                          |                             |                 |            |                      |                      | e 🧿                |   |
|----------------------|-------|---------|-------------------------------------|------------------|-----------------------|--------------------------|-----------------------------|-----------------|------------|----------------------|----------------------|--------------------|---|
| Active Inactive      |       |         |                                     |                  |                       |                          |                             |                 |            |                      |                      |                    |   |
|                      |       |         |                                     |                  |                       |                          | Regular Wages               |                 |            |                      |                      |                    |   |
| Description          | Form  | History | Filing Status                       | Multiple<br>Jobs | Claimed<br>Allowances | Additional<br>Allowances | Claimed Dependents<br>Total | Other<br>Income | Deductions | Additional<br>Amount | Block<br>Withholding | Exempt From<br>Tax | ₽ |
| Federal Income Tax   | Paper | 0       | Single/Married filing<br>separately |                  |                       |                          | -                           | -               | -          |                      |                      |                    |   |
| DC Income Tax        | Paper | Ð       | SINGLE                              |                  |                       |                          |                             |                 |            |                      |                      |                    |   |
| District of Columbia |       |         |                                     |                  |                       |                          |                             |                 |            |                      |                      |                    |   |
| MD State Income Tax  | Paper | Ð       | SINGLE                              |                  |                       |                          |                             |                 |            |                      |                      |                    |   |
| Prince George's CNTY |       |         |                                     |                  |                       |                          |                             |                 |            |                      |                      |                    |   |

If you scroll this window to the right, you will see "Block Withholding" and "Exempt From Tax".

If the **Exempt from Tax** column is checked, the employee is configured as exempt from tax withholding for the jurisdiction and no taxes are withheld. If the employee is marked as exempt then the system will place all wages in exempt.

If the **Block Withholding** column is checked, the employee's wages and taxes are calculated as normal, but the taxes are not being taken out of the pay.

### Things I Can Do

For This Page <u>Add/Change Withholding Form (W-4)</u>

For This Tab Set Add Direct Deposit Change Pay Statement Preference On the far right of the same page as your Income Tax Summary, you will notice the "Things I Can Do" area. This is what would allow you to make withholding changes and direct deposit information. "Change Pay Statement Preference" is a link that can be accessed but we have elected to not print paper direct deposit information.

### Learning Resources (i)

Pay Resources for Employees

Selecting "Add/Change Withholding Form (W-4)" will show the following page.

| Withholding Forms (  | W-4)                                                                                                    | ←   ➡ ⑦ ><br>back print help |
|----------------------|----------------------------------------------------------------------------------------------------|------------------------------|
| Add/Change Withhold  | ing Form (W-4)                                                                                                    |                              |
| Description          | Form                                                                                                    | 野                            |
| Federal              | <ul> <li>Employee's Withholding Certificate (W-4)</li> <li>Certificado de Retenciones del Empleado (W4(SP))</li> <li>Employee's Withholding Certificate (W-4 (Non-besident Alien))</li> <li>Employees Withholding Certificate for Pension or Sinuity Payments (W-4P)</li> </ul> |                              |
| Maryland             | Maryland (MW507)                                                                                                    |                              |
| District of Columbia | District of Columbia (D-4)                                                                                                    |                              |

From here you can select the form titled "Employee's Withholding Certificate (W-4)" That will bring up a few questions that will automatically populate information into the form for you.

| Withholding - Federal                                                                                                    | → 🛛 🛞 ?           | > |
|----------------------------------------------------------------------------------------------------|-------------------|---|
|                                                                                                    | 1                 |   |
| Federal Tax Form W-4                                                                                                    | Full Instructions |   |
| * Are your paychecks subject to Federal income tax?                                                                                                    |                   |   |
| You can only select No if both of the following are true:<br>- Last year no Federal taxes were withheld from my paycheck<br>- This year no Federal taxes should be withheld from my paycheck                                                |                   |   |
| Yes                                                                                                    |                   |   |
| No                                                                                                    |                   |   |
| * Step 1: Personal Information - Filing Status                                                                                                    |                   |   |
| Single or Married filing separately                                                                                                    |                   |   |
| Married filing jointly or Qualifying surviving spouse                                                                                                    |                   |   |
| Head of household (Select only if you're unmarried and pay more than half the costs of keeping up a home for yourself and a qualifying individual)                                                                                          |                   |   |
| * Step 2: Do you hold more than one job at a time?                                                                                                    |                   |   |
| Yes                                                                                                    |                   |   |
| No                                                                                                    |                   |   |
| Step 3: Claim Dependent and Other Credits                                                                                                    |                   |   |
| Is your income \$200,000 or less?                                                                                                    |                   |   |
| Yes                                                                                                    |                   |   |
| No                                                                                                    |                   |   |
|                                                                                                    |                   |   |
| a. Other Income                                                                                                    |                   |   |
| If you want tax withheld for other income you expect this year that won't have withholding, enter the amount of other income here This may include interest, dividends, and retirement income. You should not include income from any jobs. | \$                |   |
| b. Deductions                                                                                                    |                   |   |
| If you expect to claim deductions other than the standard deduction and want to reduce your withholding, use the Deductions Worksheet on page 3 of the Federal                                                                              | W- S              |   |
| 4 and enter the result here.                                                                                                    |                   |   |
| c. Extra withholding                                                                                                    |                   |   |
| Enter anv additional tax vou want withheld each pav period.                                                                                                    | ~                 |   |
|                                                                                                    |                   |   |
|                                                                                                    |                   |   |
|                                                                                                    |                   |   |
|                                                                                                    |                   |   |

Once you answer all required questions you will click "next".

You will now have a pre-populated W-4 Document that you will need to click the checkbox stating that you have examined the form in its entirety and certify that all information I true, correct, and complete to the best of your knowledge. Then you would select "Sign & Save"

| Withholding - Fi<br>Federal Ta:<br>Sign & Save | ederal<br><b>x Form</b><br>rjury, I declare th                                                                            | W-4<br>at Thave examined this certificate and, to the best of my knowledge and belief, it is true, correct,                                                                                                    | and complete.                                                                                                    | ← │ ⊗ ⑦ ><br>back cancel help |   |
|------------------------------------------------|----------------------------------------------------------------------------------------------------|----------------------------------------------------------------------------------------------------|----------------------------------------------------------------------------------------------------|-------------------------------|---|
|                                                | 1 or 4<br>Form W-4<br>Department of the Tr<br>Internal Revenue Ser<br>Step 1:<br>Enter<br>Personal<br>Information         | Automatic Zoom     Automatic Zoom     Complete Form W-4 so that your employer can withhold the correct federal income tax from you Give Form W-4 to your employer.     Your withholding is subject to review by the IRS.     (a) First name and middle initial     Brandon A     GodWin     Address      City or town, state, and ZIP code      GodWin     GodWin | OMB No. 1545-0074<br>2025<br>(b) Social security number<br>XX-XX-<br>Does your name match the<br>name on your social security<br>creat? If not, to ensure you generation<br>contact SSA at 800-772-1213<br>or go to www.ssa.gov. |                               | » |
|                                                | TIP: Consider<br>are completing<br>marital status,<br>deductions, or<br>year, use the e<br>Complete Ste<br>claim exemptio | I reserve is indexempted (check day in your e uninative and pay involution that use closed of Reeligible (part of the estimator at www.irs.gov/W4App to determine the most accurate withholding for t this form after the beginning of the year; expect to work only part of the year; or have chan number of jobs for you (and/or your spouse if married filing jointly), dependents, other incon credits. Have your most recent pay stub(s) from this year available when using the estimator stimator again to recheck your withholding. ps 2–4 ONLY if they apply to you; otherwise, skip to Step 5. See page 2 for more informan from withholding, and when to use the estimator at www.irs.gov/W4App.                                                                                                    | he rest of the year if: you<br>ges during the year in your<br>he (not from jobs),<br>r. At the beginning of next<br>ttion on each step, who can                                                                                  | <u></u>                       |   |
|                                                | Step 2:<br>Multiple Job<br>or Spouse<br>Works                                                                             | <ul> <li>Complete this step if you (1) hold more than one job at a time, or (2) are married filing also works. The correct amount of withholding depends on income earned from all of Do only one of the following.</li> <li>(a) Use the estimator at www.irs.gov/W4App for the most accurate withholding for the you or your spouse have self-employment income, use this option; or</li> <li>(b) Use the Multiple Jobs Worksheet on page 3 and enter the result in Step 4(c) below</li> </ul>                                                                                                    | jointly and your spouse<br>f these jobs.<br>his step (and Steps 3–4). If<br>w; <b>or</b>                                                                                                    |                               | • |

#### U.S. Wage and Tax Statements

This section is where employees will find their W2's.

Your W2 wage and tax statement reports any wages and other compensation paid throughout the year. This form also reports income tax, Social Security taxes withheld, and earned income credit payments (if applicable).

W2 Forms can be printed directly from this area.